# Dane tabelaryczne

Spis treści artykułu

- Konfiguracja kontrolki Dane tabelaryczne właściwości
  - Zakładka Ogólne
  - Zakładka Listy
  - Zakładka Inicjowanie wartości
  - <u>Zakładka Ograniczenie edycji</u>
- Import danych z arkusza Excel do kontrolki typu Dane tabelaryczne
- <u>Dodawanie istniejącego dokumentu oraz tworzenie nowego w</u> <u>kolumnie typu 'Dokumenty w obiegu'</u>
- Inicjowanie kontrolki tabelarycznej zapytaniem SQL
   Format zapytania SQL
- <u>Zmiana wartości kontrolki na podstawie zmiany wartości</u> <u>innej kontrolki (Obserwator)</u>
- Odświeżanie wartości na żądanie

Kontrolka typu Dane tabelaryczne jest wielokolumnową kontrolką z możliwością wprowadzenia nieograniczonej liczby wierszy.

Wskazówka

Od wersji 2023.1.0 istnieje **możliwość obserwowania przez kontrolkę typu Lista kontrolki typu Dane tabelaryczne** (zob. przykład <u>Obserwacja kontrolki typu Dane tabelaryczne przez</u> <u>kontrolkę typu lista</u>).

Istnieje możliwość **zdefiniowania do 20 kolumn** (od wersji 2024.1. 0 – wcześniej do 10 kolumn), każda z kolumn może posiadać następujący typ:

- Dokument elektroniczny
- Kontrahent
- Liczba całkowita
- Liczba rzeczywista
- Liczba stałoprzecinkowa
- •Lista
- Tekst
- Towar
- Wartość logiczna
- Dokumenty w obiegu

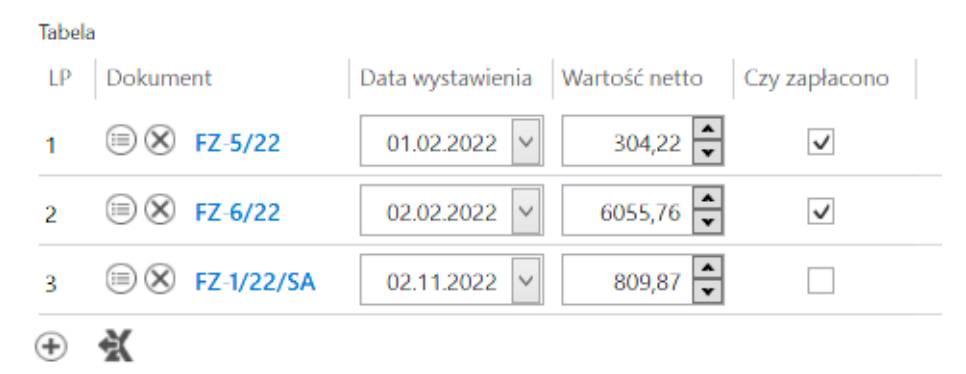

Przykład kontrolki typu Dane tabelaryczne

# Konfiguracja kontrolki Dane tabelaryczne – właściwości:

## Zakładka Ogólne

- Nazwa wyświetlana jest to pole, którego zawartość będzie widoczna na karcie obiegu, wartość pola nie musi być unikalna, dzięki temu możliwe jest dodanie kilku kontrolek dla których wyświetlana jest taka sama nazwa.
- Nazwa (identyfikator) jest to pole, którego wartość

widoczna jest wyłącznie we właściwościach kontrolki. Wartość tego pola musi być unikalna w ramach karty obiegu.

- Prezentuj na całej szerokości oznaczenie tej właściwości spowoduje wyświetlenie kontrolki na całej szerokości okna "Karta obiegu".
- Ustaw kontrolkę na początku wiersza parametr odpowiada za ustawienie kontrolki na początku nowego wiersza karty obiegu, bez konieczności dodawania separatorów pomiędzy kontrolką bieżącą a kontrolką poprzednią.

#### Uwaga

Możliwość użycia parametru "Ustaw kontrolkę na początku wiersza" uzależniona jest od wartości parametru "Prezentuj na całej szerokości". Gdy zaznaczono parametr "Prezentuj na całej szerokości", nie ma możliwości użycia parametru "Ustaw kontrolkę na początku wiersza". Gdy parametr "Ustaw kontrolkę na początku wiersza" jest zaznaczony, parametr "Prezentuj na całej szerokości" jest dostępny, jego zaznaczenie spowoduje wyłączenie i dezaktywację parametru "Ustaw kontrolkę na początku wiersza".

- Liczba prezentowanych wierszy liczba widocznych wierszy, po przekroczeniu zadanej ilości wierszy z prawej strony kontrolki pojawi się pasek przewijania.
- Kolumny z linkiem Dodaj możliwość definicji kolejnych kolumn kontrolki (maks. 10)
- Strzałki ^ i ` kliknięcie w strzałkę w górę pozwala na przesunięcie danej kolumny przed poprzednią kolumnę, zaś kliknięcie w strzałkę w dół – na przesunięcie danej kolumny na miejsce po kolejnej kolumnie
- Ikona kliknięcie w ikonę kosza powoduje usunięcie danej kolumny z tabeli

Dane tabelaryczne

| OGÓLNE LISTY INICJO                    | OWANIE WARTOŚCI OGRANICZENIE EDYCJI |            |   |   |
|----------------------------------------|-------------------------------------|------------|---|---|
|                                        |                                     |            |   |   |
| Nazwa wyświetlana                      | Tabela                              |            |   |   |
| Nazwa (identyfikator)                  | Multiline1                          |            |   |   |
| Prezentuj na całej szerokości          | $\checkmark$                        |            |   |   |
| Ustaw kontrolkę na początku<br>wiersza |                                     |            |   |   |
| Liczba prezentowanych wierszy          |                                     |            | 3 | • |
| Kolumny                                |                                     |            |   |   |
|                                        | Kolumna 1                           |            |   |   |
| Dokument elektroniczny                 |                                     | ~ /        | ^ | ά |
| Nazwa kolumny                          | Dokument                            |            |   |   |
| Identyfikator kolumny                  | Dokument                            |            |   |   |
| Nazwa spółki                           | FirmaX                              |            |   | ~ |
| Тур                                    | Faktura zakupu                      |            |   | ~ |
|                                        | Kolumna 2                           |            |   |   |
| Data i godzina                         |                                     | <b>~</b> , | ^ | ά |
| Nazwa kolumny                          | Data wystawienia                    |            |   |   |

Kontrolka typu Dane tabelaryczne, zakładka Ogólne

# Typy kolumn:

Data i godzina

Właściwości:

 Nazwa kolumny – jest to pole, którego zawartość będzie widoczna w nagłówku kolumny w kontrolce tabelarycznej na karcie obiegu, wartość pola nie musi być unikalna, dzięki temu możliwe jest dodanie kilku kolumn tego samego typu dla których wyświetlana jest taka sama nazwa.

- Identyfikator kolumny jest to pole, którego wartość widoczna jest wyłącznie we właściwościach kontrolki. Wartość tego pola musi być unikalna w ramach karty obiegu.
- Czas wartości Tak/Nie, określenie czy kontrolki data mają posiadać tylko datę czy datę i godzinę.

|                       | Kolumna 2        |   |   |
|-----------------------|------------------|---|---|
| Data i godzina        | $\sim$ /         | ^ | 亩 |
| Nazwa kolumny         | Data wystawienia |   |   |
| Identyfikator kolumny | Data_wystawienia |   |   |
| Czas                  | Nie              |   | ~ |

Kontrolka typu Dane tabelaryczne, zakładka "Ogólne", kolumna typu data i godzina

## Dokumenty w obiegu

Właściwości:

 Nazwa kolumny – jest to pole, którego zawartość będzie widoczna w nagłówku kolumny w kontrolce tabelarycznej na karcie obiegu, wartość pola nie musi być unikalna, dzięki temu możliwe jest dodanie kilku kolumn tego samego typu dla których wyświetlana jest taka sama nazwa.

- Identyfikator kolumny jest to pole, którego wartość widoczna jest wyłącznie we właściwościach kontrolki. Wartość tego pola musi być unikalna w ramach karty obiegu.
- Po zapisie nie zamykaj dokumentu w kontrolce

   parametr odpowiedzialny za zachowanie dokumentu wygenerowanego lub dowiązanego w ramach kolumny.

Uwaga

Gdy parametr "Po zapisie nie zamykaj dokumentu w kontrolce" został zaznaczony, dokument podniesiony do podglądu lub dodany w ramach kontrolki / kolumny typu dokumenty w obiegu po kliknięciu w ikonę ,Zapisz' pozostaje wyświetlony, dopóki operator nie wycofa się z jego edycji za pomocą ikony ,Nawiguj wstecz' lub ,Zamknij' . Gdy parametr "Po zapisie nie zamykaj dokumentu w kontrolce" jest odznaczony, dokument podniesiony do podglądu lub dodany w ramach kontrolki / kolumny typu dokumenty w obiegu po kliknięciu w ikonę ,Zapisz' jest zamykany.

- Dokument przyjmuje wartości 'Aktywne' i 'Wszystkie', związany jest z możliwością podpięcia do tabeli tylko dokumentów przypisanych do pracownika (Aktywne) lub wszystkich dokumentów.
- Typ obiegu za pomocą przycisku 'Dodaj' należy określić typy obiegów dokumentów, w których można będzie tworzyć nowe i podpinać istniejące dokumenty z poziomu kontrolki Dane tabelaryczne. Jeżeli nie zostanie wskazany żaden typ obiegu, wówczas możliwe będzie podpięcie dowolnego istniejącego dokumentu. Dodanie nowego dokumentu wymaga wskazania typu obiegu, w którym dokument zostanie utworzony.

|                                                 | Kolumna 10         |   |   |
|-------------------------------------------------|--------------------|---|---|
| Dokumenty w obiegu                              | ~                  | ^ | ά |
| Nazwa kolumny                                   | Dokumenty w obiegu |   |   |
| Identyfikator kolumny                           | Dokumenty_w_obiegu |   |   |
| Po zapisie nie zamykaj<br>dokumentu w kontrolce |                    |   |   |
| Dokument                                        | Wszystkie          |   | ~ |
| Typ obiegu                                      | Dodaj              |   |   |

Kontrolka typu Dane tabelaryczne, zakładka "Ogólne", kolumna typu Dokumenty w obiegu

Dokument elektroniczny – umożliwia zdefiniowanie kolumny typu dokument elektroniczny z możliwością podpinania dokumentów z systemu ERP Optima.

- Nazwa kolumny jest to pole, którego zawartość będzie widoczna w nagłówku kolumny w kontrolce tabelarycznej na karcie obiegu, wartość pola nie musi być unikalna, dzięki temu możliwe jest dodanie kilku kolumn tego samego typu dla których wyświetlana jest taka sama nazwa.
- Identyfikator kolumny jest to pole, którego wartość widoczna jest wyłącznie we właściwościach kontrolki. Wartość tego pola musi być unikalna w ramach karty obiegu.
- Nazwa spółki pole dostępne w wielofirmowym trybie pracy, umożliwia wybór spółki dla której będą podpinane dokumenty.
- Typ określenie typu dokumentu z systemu ERP Optima, który można podpiąć do kolumny.

Wybór typu nie jest obowiązkowy. Jeżeli typ nie zostanie określony w kolumnie można podpinać każdy oprogramowany w aplikacji typ dokumentu.

|                        | Kolumna 1      |              |   |   |
|------------------------|----------------|--------------|---|---|
| Dokument elektroniczny |                | $\checkmark$ | ^ | 亩 |
| Nazwa kolumny          | Dokument       |              |   |   |
| Identyfikator kolumny  | Dokument       |              |   |   |
| Nazwa spółki           | FirmaX         |              |   | ~ |
| Тур                    | Faktura zakupu |              |   | ~ |

Kontrolka typu Dane tabelaryczne, zakładka "Ogólne", kolumna typu Dokument elektroniczny

```
Kontrahent – umożliwia zdefiniowanie kolumny z
możliwością dowiązywanie kontrahentów z systemu ERP
Optima
```

- Nazwa kolumny jest to pole, którego zawartość będzie widoczna w nagłówku kolumny w kontrolce tabelarycznej na karcie obiegu, wartość pola nie musi być unikalna, dzięki temu możliwe jest dodanie kilku kolumn tego samego typu dla których wyświetlana jest taka sama nazwa.
- Identyfikator kolumny jest to pole, którego wartość widoczna jest wyłącznie we

właściwościach kontrolki. Wartość tego pola musi być unikalna w ramach karty obiegu.

 Nazwa spółki – pole dostępne w wielofirmowym trybie pracy, umożliwia wybór spółki z której będą podpinani kontrahenci.

|                       | Kolumna 5  |   |
|-----------------------|------------|---|
| Kontrahent            | ~ ^        | 亩 |
| Nazwa kolumny         | Kontrahent |   |
| Identyfikator kolumny | Kontrahent |   |
| Nazwa spółki          | FirmaX     | ~ |

Kontrolka typu Dane tabelaryczne, zakładka "Ogólne", kolumna typu Kontrahent

## Liczba całkowita

- Nazwa kolumny jest to pole, którego zawartość będzie widoczna w nagłówku kolumny w kontrolce tabelarycznej na karcie obiegu, wartość pola nie musi być unikalna, dzięki temu możliwe jest dodanie kilku kolumn tego samego typu dla których wyświetlana jest taka sama nazwa.
- Identyfikator kolumny jest to pole, którego wartość widoczna jest wyłącznie we właściwościach kontrolki. Wartość tego pola musi być unikalna w ramach karty obiegu.

|                       | Kolumna 6 |   |   |
|-----------------------|-----------|---|---|
| Liczba całkowita      | ~         | ^ | 亩 |
| Nazwa kolumny         | llość     |   |   |
| Identyfikator kolumny | llosd     |   |   |

Kontrolka typu Dane tabelaryczne, zakładka "Ogólne", kolumna typu Liczba całkowita

## Liczba rzeczywista

Właściwości:

- Nazwa kolumny jest to pole, którego zawartość będzie widoczna w nagłówku kolumny w kontrolce tabelarycznej na karcie obiegu, wartość pola nie musi być unikalna, dzięki temu możliwe jest dodanie kilku kolumn tego samego typu dla których wyświetlana jest taka sama nazwa.
- Identyfikator kolumny jest to pole, którego wartość widoczna jest wyłącznie we właściwościach kontrolki. Wartość tego pola musi być unikalna w ramach karty obiegu.

|                       | Kolumna 7          |       |
|-----------------------|--------------------|-------|
| Liczba rzeczywista    |                    | く ^ 前 |
| Nazwa kolumny         | Liczba rzeczywista |       |
| Identyfikator kolumny | Rzeczywista        |       |
|                       |                    |       |

Kontrolka typu Dane tabelaryczne, zakładka "Ogólne", kolumna typu Liczba rzeczywista

## Liczba stałoprzecinkowa

Właściwości:

- Nazwa kolumny jest to pole, którego zawartość będzie widoczna w nagłówku kolumny w kontrolce tabelarycznej na karcie obiegu, wartość pola nie musi być unikalna, dzięki temu możliwe jest dodanie kilku kolumn tego samego typu dla których wyświetlana jest taka sama nazwa.
- Identyfikator kolumny jest to pole, którego wartość widoczna jest wyłącznie we właściwościach kontrolki. Wartość tego pola musi być unikalna w ramach karty obiegu;
- Liczba miejsc po przecinku, do której będzie zaokrąglana wartość – pole wprowadzone w wersji 2024.0.0; znajduje się na definicji kontrolki typu Liczba stałoprzecinkowa i służy do określenia, do ilu miejsc po przecinku będzie zaokrąglana wprowadzona liczba (od 0 do 6).

|                                                                        | Kolumna 3     |       |
|------------------------------------------------------------------------|---------------|-------|
| Liczba stałoprzecinkowa                                                |               | く ^ 前 |
| Nazwa kolumny                                                          | Wartość netto |       |
| Identyfikator kolumny                                                  | netto         |       |
| Liczba miejsc po przecinku, do<br>której będzie zaokrąglana<br>wartość | 2             | ~     |
| Dodaj                                                                  |               |       |

Kontrolka typu Dane tabelaryczne, zakładka "Ogólne", kolumna typu Liczba stałoprzecinkowa

## Lista

Właściwości:

- Nazwa kolumny jest to pole, którego zawartość będzie widoczna w nagłówku kolumny w kontrolce tabelarycznej na karcie obiegu, wartość pola nie musi być unikalna, dzięki temu możliwe jest dodanie kilku kolumn tego samego typu dla których wyświetlana jest taka sama nazwa.
- Identyfikator kolumny jest to pole, którego wartość widoczna jest wyłącznie we właściwościach kontrolki. Wartość tego pola musi być unikalna w ramach karty obiegu.
- Listy słownik nazw list zdefiniowanych na zakładce "Listy".

|           |                          |         | Kolumna 8                       |            |      |     |
|-----------|--------------------------|---------|---------------------------------|------------|------|-----|
| Lista     |                          |         |                                 | <b>~</b> / | へ 市  | _   |
|           | Nazwa k                  | columny | Jednostka miary                 |            |      |     |
| Ident     | tyfikator <mark>k</mark> | columny | Miara                           |            |      |     |
|           |                          | Listy   | Jednostki miary                 |            | ~    |     |
| Kontrolka | typu                     | Dane    | tabelaryczne, zakładka "Ogólne" | , k        | olun | nna |

typu Lista

## Tekst

- Nazwa kolumny jest to pole, którego zawartość będzie widoczna w nagłówku kolumny w kontrolce tabelarycznej na karcie obiegu, wartość pola nie musi być unikalna, dzięki temu możliwe jest dodanie kilku kolumn tego samego typu dla których wyświetlana jest taka sama nazwa.
- Identyfikator kolumny jest to pole, którego wartość widoczna jest wyłącznie we właściwościach kontrolki. Wartość tego pola musi być unikalna w ramach karty obiegu.

|       |                       | Kolumna 9 |    |
|-------|-----------------------|-----------|----|
| Tekst |                       | $\sim$    | へ前 |
|       | Nazwa kolumny         | Uwagi     |    |
|       | Identyfikator kolumny | Uwagi     |    |

Kontrolka typu Dane tabelaryczne, zakładka "Ogólne", kolumna typu Tekst

Towar – umożliwia zdefiniowanie kolumny z możliwością dowiązywanie towarów z systemu ERP Optima

Właściwości:

 Nazwa kolumny – jest to pole, którego zawartość będzie widoczna w nagłówku kolumny w kontrolce tabelarycznej na karcie obiegu, wartość pola nie musi być unikalna, dzięki temu możliwe jest dodanie kilku kolumn tego samego typu dla których wyświetlana jest taka sama nazwa.

- Identyfikator kolumny jest to pole, którego wartość widoczna jest wyłącznie we właściwościach kontrolki. Wartość tego pola musi być unikalna w ramach karty obiegu.
- Nazwa spółki pole dostępne w wielofirmowym trybie pracy, umożliwia wybór spółki z której będą podpinane towary.

|                       | Kolumna 10 |               |   |
|-----------------------|------------|---------------|---|
| Towar                 |            | $\sim$ $\sim$ | ۵ |
| Nazwa kolumny         | Towar      |               |   |
| Identyfikator kolumny | Towar      |               |   |
| Nazwa spółki          | FirmaX     |               | ~ |
|                       |            | ,, , ,        |   |

Kontrolka typu Dane tabelaryczne, zakładka "Ogólne", kolumna typu Towar

## Wartość logiczna

- Nazwa kolumny jest to pole, którego zawartość będzie widoczna w nagłówku kolumny w kontrolce tabelarycznej na karcie obiegu, wartość pola nie musi być unikalna, dzięki temu możliwe jest dodanie kilku kolumn tego samego typu dla których wyświetlana jest taka sama nazwa.
- Identyfikator kolumny jest to pole, którego wartość widoczna jest wyłącznie we właściwościach kontrolki. Wartość tego pola musi być unikalna w ramach karty obiegu.

 Wybór wierszy – w ramach parametru można wybrać wartość "TAK" .lub "NIE". Parametr ma zastosowanie w przypadku uzupełniania wartości formatki typu Dokument ERP XL wartościami z kontrolki tabelarycznej (zob. Uzupełnianie wartości formatki Dokument ERP XL wartościami z kontrolki tabelarycznej)

|                       | Kolumna 4     |
|-----------------------|---------------|
| Wartość logiczna      | く ^ 市         |
| Nazwa kolumny         | Czy zapłacono |
| Identyfikator kolumny | Czy_zaplacono |
| Wybór wierszy         | Tak 🗸         |

Kontrolka typu Dane tabelaryczne, zakładka "Ogólne", kolumna typu wartość logiczna

Zakładka Listy

| - |   |    |    |    |    |
|---|---|----|----|----|----|
|   |   |    | he | an | ne |
| - | - | LЯ | 20 |    |    |
|   |   |    |    |    |    |

| OGÓLNE       | LISTY      | INICJOWANIE WARTOŚCI OGRANICZENIE EDYCJI |   |
|--------------|------------|------------------------------------------|---|
|              |            | Lista 1                                  | Ē |
| Nazwa        |            | Jednostki miary                          |   |
| Inicjowanie  |            | Jednostki miary                          | ~ |
| Rodzaj ident | tyfikatora | Int                                      | ~ |
| Nazwa spółł  | ki         | Firma ABC                                | ~ |
|              |            | Pokaż Usuń                               |   |
| Tryb pracy   |            | Lista                                    | ~ |
| Dodaj        |            |                                          |   |

Kontrolka typu Dane tabelaryczne, zakładka "Listy",

**Dodaj** – możliwość **definicji słowników list** na potrzeby kolumn typu "Lista"

Ikona – kliknięcie w ikonę kosza powoduje usunięcie danej listy z zakładki "Listy"

Właściwości słownika list:

- Nazwa nazwa słownika listy.
- Inicjowanie sposób inicjowania listy: Słownik, SQL OD,
   SQL ERP, C# Script.

Uwaga

Kolekcja listy w kontrolce Dane tabelaryczne nie może zostać zawężona. Nie zalecamy stosowania warunków w zapytaniach

inicjujących listę w kontrolce Dane tabelaryczne.

- Rodzaj identyfikatora pole umożliwia operatorowi określenie rodzaju identyfikatorów kolejnych pozycji na liście. Przyjmuje wartości:
  - Int gdy identyfikatory kolejnych pozycji na liście określone są liczbą.

Uwaga

Dla metody **inicjowania listy słownikiem**, rodzaj identyfikatora to zawsze **int**.

 Text - gdy identyfikatory kolejnych pozycji na liście określone są wartością tekstową (np. GUID).

W przypadku, gdy w kontrolce lista określono rodzaj identyfikatora jako int, w edytorze zapytań SQL w mechanizmach inicjowania i obserwowania wyświetlane będą parametry:

- <identyfikator\_kontrolki\_typu\_lista>\_Id

<identyfikator\_kontrolki\_typu\_lista>\_Text

W przypadku, gdy w kontrolce lista określono rodzaj identyfikatora jako text, w edytorze zapytań SQL w mechanizmach inicjowania i obserwowania wyświetlane będą parametry:

- <identyfikator\_kontrolki\_typu\_lista>\_IdText
- <identyfikator\_kontrolki\_typu\_lista>\_Text
- Nazwa spółki pole dostępne w wielofirmowym trybie pracy, umożliwia wybór spółki
- Tryb pracy wartości: Lista, Wyszukiwanie w kolumnie typu lista umożliwiono wyszukiwanie wartości po dowolnym ciągu znaków. Możliwość takiego wyszukiwania uzależniona jest od wartości parametru 'Szukaj po dowolnym ciągu znaków'. Parametr znajduje się we właściwościach definiowanej listy, po wskazaniu trybu pracy 'Wyszukiwanie'.

Dane tabelaryczne

| OGÓLNE       | LISTY     | INICJOWANIE WARTOŚCI OGRANICZENIE EDYCJI |   |
|--------------|-----------|------------------------------------------|---|
|              |           | Lista 1                                  | â |
| Nazwa        |           | Jednostki miary                          |   |
| Inicjowanie  |           | Jednostki miary                          | ~ |
| Rodzaj ident | yfikatora | Int                                      | ~ |
| Nazwa spółk  | ci        | Firma ABC                                | ~ |
|              |           | Pokaż Usuń                               |   |
| Tryb pracy   |           | Wyszukiwanie                             | ~ |
|              |           | ✓ Szukaj po dowolnym ciągu znaków        |   |
| Dodaj        |           |                                          |   |

Kontrolka typu Dane tabelaryczne, zakładka "Listy", parametr "Szukaj po dowolnym ciągu znaków"

#### Zakładka Inicjowanie wartości

Inicjowanie – wartość "SQL OD" czyli inicjowanie kontrolki zapytaniem SQL z bazy obiegu, wartość "SQL ERP" czyli inicjowanie kontrolki zapytaniem SQL z bazy Comarch ERP Optima lub wartość "C# Script" czyli inicjowanie kontrolki za pomocą kodu w języku C#.

#### Uwaga

Od wersji 2023.1.2 jeżeli operator w ramach pola "Inicjowanie" wybierze wartość SQL OD, SQL ERP lub C# Script, ale nie kliknie w link "Ustaw" i nie wprowadzi zapytania, wówczas przy próbie zapisu typu obiegu zostanie wyświetlony komunikat, a zmiany nie zostaną zapisane.

W takim przypadku należy zmienić wartość pola "Inicjowanie" na "Brak" albo wprowadzić brakujące zapytanie.

W ramach komunikatu podane są **nazwa i identyfikator kontrolki**, dla której nie wprowadzono wymaganego zapytania oraz **opcja** wybrana w polu "Inicjowanie" tej kontrolki.

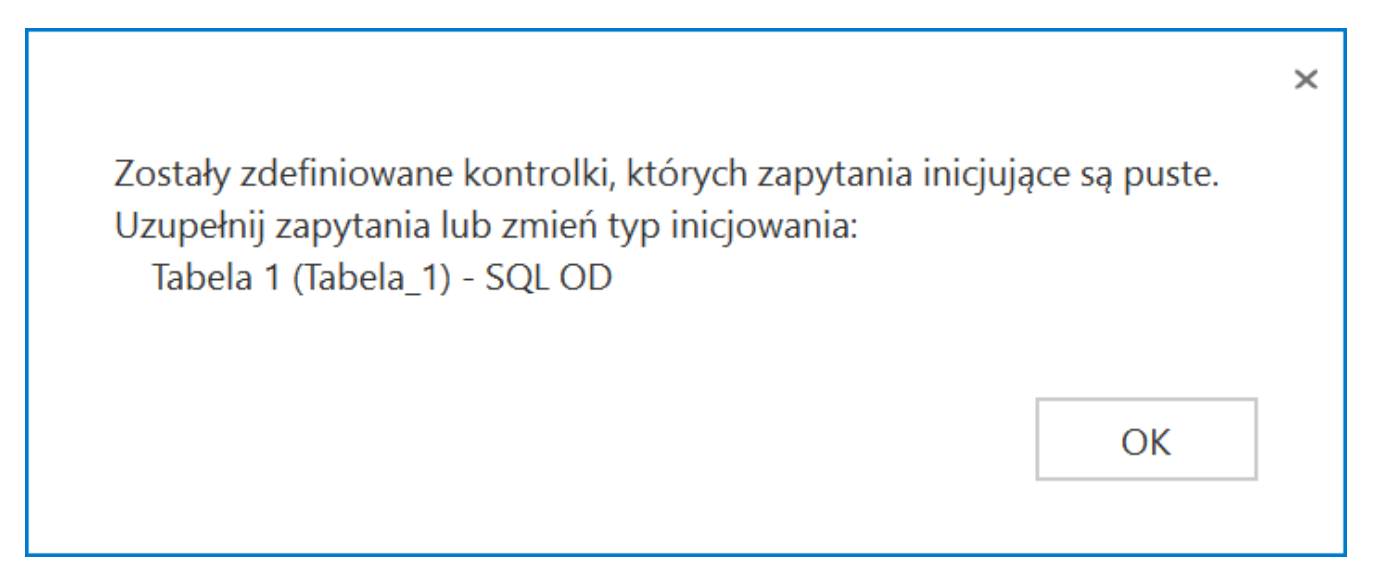

Przykładowy komunikat wyświetlany przy próbie zapisania typu obiegu, gdy na definicji kontrolki "Tabela 1" na zakladce " Inicjowanie wartości" w polu "Inicjowanie" wybrano opcję "SQL OD", ale nie wprowadzono zapytania

Kontrolki powiązane - możliwość określenia, która kontrolka ma być obserwowana przez kontrolkę Dane tabelaryczne i na podstawie kontrolki obserwowanej zdefiniowanie wzoru na wartość kontrolki Dane tabelaryczne.

Wzór na wartość - może być zdefiniowany za pomocą SQL OD, SQL ERP lub kodu C#. Przykład został opisany w rozdziale Wypełnianie wartości kontrolki w oparciu o wartości innej kontrolki.

| Dane tabelaryczne    |                         |                     |   |
|----------------------|-------------------------|---------------------|---|
| ogólne listy         | INICJOWANIE WARTOŚCI    | ograniczenie edycji |   |
| Inicjowanie wartości |                         |                     |   |
| Inicjowanie          | Brak                    |                     | ~ |
| Kontrolki powiązane  | Wartość netto (netto)   | ā                   |   |
|                      | Wartość brutto (brutto) | ā                   |   |
|                      | Dodaj                   |                     |   |
| Wzór na wartość      | SQL OD                  |                     | ~ |
|                      | Ustaw                   |                     |   |
|                      |                         |                     |   |

Kontrolka typu Dane tabelaryczne, zakładka "Inicjowanie wartości"

Zakładka Ograniczenie edycji

Na zakładce dostępna jest tabela, w której można określić tryb pracy poszczególnych kolumn kontrolki tabelarycznej na każdym etapie procesu.

Tabela zbudowana jest w ten sposób, że:

 pierwsze dwie kolumny zawierają parametry dotyczące blokady dodawania i usuwania wierszy, które dotychczas były prezentowane we właściwościach kolumny na zakładce Ogólne.

 pozostałe kolumny to kolejne kolumny zdefiniowanej kontrolki typu Dane tabelaryczne,

3. wiersze tabeli stanowią wszystkie etapy procesu.

Zaznaczenie parametru w kolumnach zablokuj usuwanie/dodawanie wierszy skutkuje brakiem możliwości usunięcia/dodania wiersza, gdy dokument przebywa w danym etapie.

Zaznaczenie parametru w pozostałych kolumnach oznacza, że na

danym etapie kolumna przejdzie w tryb do odczytu.

| Dane tabelaryczne   |                    |                         |                        |                  |                  |                  |                  |                  |
|---------------------|--------------------|-------------------------|------------------------|------------------|------------------|------------------|------------------|------------------|
| ogólne li           | STY INICJOWAN      | NIE WARTOŚCI            | OGRANICZENIE EDYC      | ור               |                  |                  |                  |                  |
| Zaznaczenie opcji s | powoduje zablokowa | anie funkcjonalności lu | ub edycji poniższych j | parametrów.      |                  |                  |                  |                  |
|                     | Zaznacz wszystko   | Zaznacz wszystko        | Zaznacz wszystko       | Zaznacz wszystko | Zaznacz wszystko | Zaznacz wszystko | Zaznacz wszystko | Zaznacz wszystko |
|                     | Zablokuj dodanie   | Zablokuj usuwanie       | Dokument               | Data_wystawienia | netto            | Czy_zaplacono    | Kontrahent       | Miara            |
| Etap                | wierszy            | wierszy                 |                        |                  |                  |                  |                  |                  |
| Etap 1              |                    |                         |                        |                  |                  |                  |                  |                  |
| Etap 2              |                    |                         | $\checkmark$           |                  |                  |                  |                  |                  |
| Zgoda kierownika    |                    |                         |                        |                  |                  |                  |                  |                  |
| Zgoda dyrektora     |                    |                         |                        |                  |                  |                  |                  |                  |
| Zgoda prezesa       |                    |                         |                        |                  |                  |                  |                  |                  |
| Archiwum            |                    |                         |                        |                  |                  |                  |                  |                  |
| Księgowość          |                    |                         |                        |                  |                  |                  |                  |                  |

Kontrolka typu Dane tabelaryczne, zakładka "Ograniczenie edycji"

| Tabela | 1              |                  |               |               |
|--------|----------------|------------------|---------------|---------------|
| LP     | Dokument       | Data wystawienia | Wartość netto | Czy zapłacono |
| 1      | 🗏 🛞 FZ-2/22/SA | 02.11.2022 🗸     | 60,00         | $\checkmark$  |

Kontrolka typu Dane tabelaryczne, kolumna "Dokument" w trybie tylko do podglądu

# Import danych z arkusza Excel do kontrolki typu Dane tabelaryczne

W wersji 2024.1.0 umożliwiono **import danych z arkusza Excel do kontrolki typu Dane tabelaryczne**, dodano również **pytanie**, **czy dane zostaną dopisane do istniejących danych w kontrolce typu Dane tabelaryczne, czy też wartości mają zostać nadpisane**.

Aby poprawnie importować dane z arkusza Excel do kontrolki

### typu Dane tabelaryczne należy:

 W arkuszu kalkulacyjnym, z którego mają zostać zaimportowane dane, przygotować kolumny w taki sposób, aby znajdowały się w takiej samej kolejności jak kolumny w kontrolce typu Dane tabelaryczne

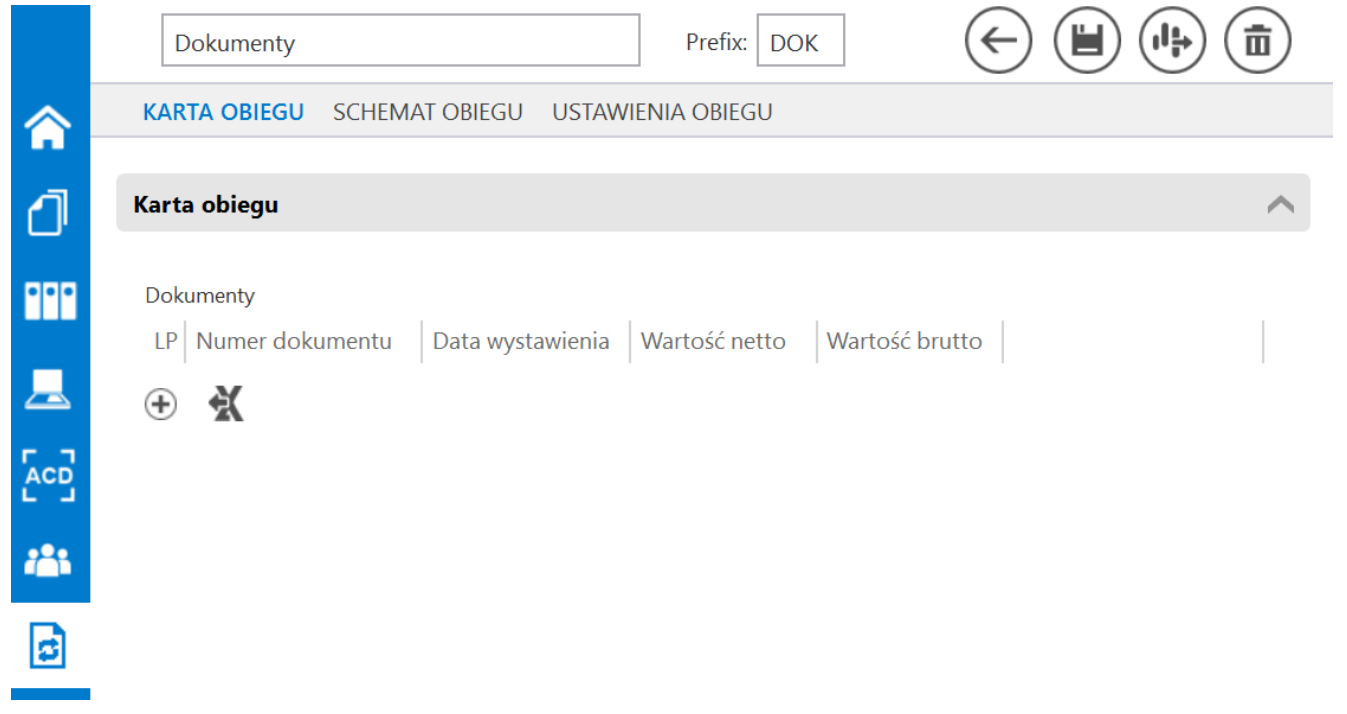

Przykładowa tabela w kontrolce typu Dane tabelaryczne

|   | А               | В                | С             | D              | E |
|---|-----------------|------------------|---------------|----------------|---|
| 1 | Numer dokumentu | Data wystawienia | Wartość netto | Wartość brutto |   |
| 2 |                 |                  |               |                |   |
| 3 |                 |                  |               |                |   |
| 4 |                 |                  |               |                |   |

Przykładowa tabela w arkuszu kalkulacyjnym – kolumny odpowiadają kolumnom znajdującym się w kontrolce typu Dane tabelaryczne

- W pierwszym wierszu arkusza kalkulacyjnego umieścić nazwy wszystkich kolumn z kontrolki typu Dane tabelaryczne
- W arkuszu kalkulacyjnym rozpocząć tabelę, która ma zostać zaimportowana, od pola A1

|   | A               | В                | С             | D              | E |
|---|-----------------|------------------|---------------|----------------|---|
| 1 | Numer dokumentu | Data wystawienia | Wartość netto | Wartość brutto |   |
| 2 |                 |                  |               |                |   |
| 3 |                 |                  |               |                |   |
| 4 |                 |                  |               |                |   |

Przykładowa tabela w arkuszu kalkulacyjnym – zaznaczono pole A1, od którego należy rozpocząć tabelę

- W arkuszu kalkulacyjnym dodać tabelę z co najmniej 1 kolumną i co najwyżej 20 kolumnami
- W kontrolce typu Dane tabelaryczne dodać kolumny z jednego lub więcej z poniższych typów kolumn:
  - Data i godzina (z czasem lub bez) typ danych w Excelu: dd.mm.rrrr (bez czasu), dd.mm.rrrr gg:mm:ss (z czasem)
  - Dokument elektroniczny typ danych w Excelu: tekst, liczba
  - Dokumenty w obiegu typ danych w Excelu: liczba, tekst
  - Kontrahent typ danych w Excelu: tekst, liczba
  - Liczba całkowita typ danych w Excelu: liczba
  - Liczba rzeczywista typ danych w Excelu: liczba
  - Liczba stałoprzecinkowa typ danych w Excelu: liczba
  - Lista typ danych w Excelu: tekst, liczba
  - Tekst typ danych w Excelu: tekst
  - Towar typ danych w Excelu: tekst, liczba

 Wartość logiczna (z włączonym lub wyłączonym wyborem wiersza) – typ danych w Excelu: liczba

```
Uwaga
W arkuszu kalkulacyjnym należy pominąć kolumnę z liczbą
porządkową wiersza.
```

Jeśli dane z arkusza kalkulacyjnego są importowane do kolumny z typów dotyczących kontrolek elektronicznych – kontrolek we współpracy z systemami ERP– wówczas dla kolumny typu:

- Dokument elektroniczny zostanie przekazany numer dokumentu
- Kontrahent zostanie przekazany akronim kontrahenta
- Towar zostanie przekazany kod towaru

Podczas importu takich danych następuje walidacja, czy dany numer/akronim/kod występuje w powiązanej bazie ERP – jeśli tak, element zostanie podpięty w kolumnie, jeśli nie – kolumna pozostanie pusta.

W wersji 2024.1.0 obok kontrolki typu Dane tabelaryczne w

aplikacji desktop dodano ikonę **[Import danych z arkusza** kalkulacyjnego]. Ikona znajduje się obok przycisku dodawania

nowego wiersza w ramach kontrolki lub, w przypadku jeśli w zakładce "Schemat obiegu" zaznaczono parametr "Odświeżanie tabeli na żądanie" dla danej kontrolki typu Dane tabelaryczne, obok ikony odświeżania kontrolki .

|          |       | Comarch DMS 2024.3.                                              | .0                                   | Administrator _ = = × |
|----------|-------|------------------------------------------------------------------|--------------------------------------|-----------------------|
|          |       | DOK/1/4/2024                                                     |                                      | (                     |
|          | nenty | Data utworzenia : 05-04-2024                                     |                                      |                       |
| 1        | Dokur | Karta obiegu                                                     | Przebieg                             |                       |
| 000      |       | Dokumenty                                                        | Administrator<br>05.04.2024 08:50    |                       |
|          |       | LP Numer dokumentu Data wystawienia Wartość netto Wartość brutto |                                      |                       |
| <u>–</u> |       | ⊕ ★                                                              | V                                    |                       |
|          |       |                                                                  |                                      |                       |
| 125      |       |                                                                  | Uprawnienia do obecnego etapu        | $\vee$                |
| 2        |       |                                                                  | Następny etap                        |                       |
|          | >>    |                                                                  | $\downarrow$                         |                       |
| ส์เ      |       |                                                                  |                                      |                       |
| *        |       |                                                                  |                                      |                       |
|          |       |                                                                  | Uprawnieni do wybranego etapu        | ~                     |
|          |       |                                                                  | Typ Wartość                          |                       |
| •.       |       |                                                                  | Pracownik Administrator              | ŵ                     |
|          |       |                                                                  | Dodaj                                |                       |
|          |       | - 100% +                                                         | Osoby uprawnione do następnego etapu |                       |

Szczegóły dokumentu z widoczną ikoną "Import danych z arkusza kalkulacyjnego" w aplikacji desktop – jeśli nie włączono odświeżania kontrolki typu Dane tabelaryczne

|   |       |                                 |                         | C                       | omarch DMS 202       | 24.3.0                               | Administrator 💷 🖻 🗙 |
|---|-------|---------------------------------|-------------------------|-------------------------|----------------------|--------------------------------------|---------------------|
|   |       | DOK/2/4/2024                    |                         |                         |                      |                                      |                     |
| â | menty |                                 |                         | Data utwo               | orzenia : 05-04-2024 | Draching                             |                     |
| đ | Doku  | Karta obiegu                    |                         |                         | $\sim$               | Fizebleg                             |                     |
|   |       | Dokumenty<br>LP Numer dokumentu | Data wystawienia Warto: | ść netto Wartość brutto |                      | Administrator<br>05.04.2024 08:58    |                     |
|   |       |                                 |                         |                         |                      | 1                                    |                     |
|   |       |                                 |                         |                         |                      | Uprawnienia do obecnego etapu        | ~                   |
| ۵ | >>    |                                 |                         |                         |                      | Następny etap                        | <b>`</b>            |
| 1 |       |                                 |                         |                         |                      | 2                                    | <b>)</b><br>T       |
|   |       |                                 |                         |                         |                      |                                      |                     |
|   |       |                                 |                         |                         |                      |                                      |                     |
|   |       |                                 |                         |                         |                      | Uprawnieni do wybranego etapu        | <u> </u>            |
|   |       |                                 |                         |                         |                      | Typ Wartość<br>Dodaj                 |                     |
|   |       |                                 |                         |                         | - 100% +             | Osoby uprawnione do następnego etapu |                     |

Szczegóły dokumentu z widoczną ikoną "Import danych z arkusza kalkulacyjnego" w aplikacji desktop – jeśli włączono

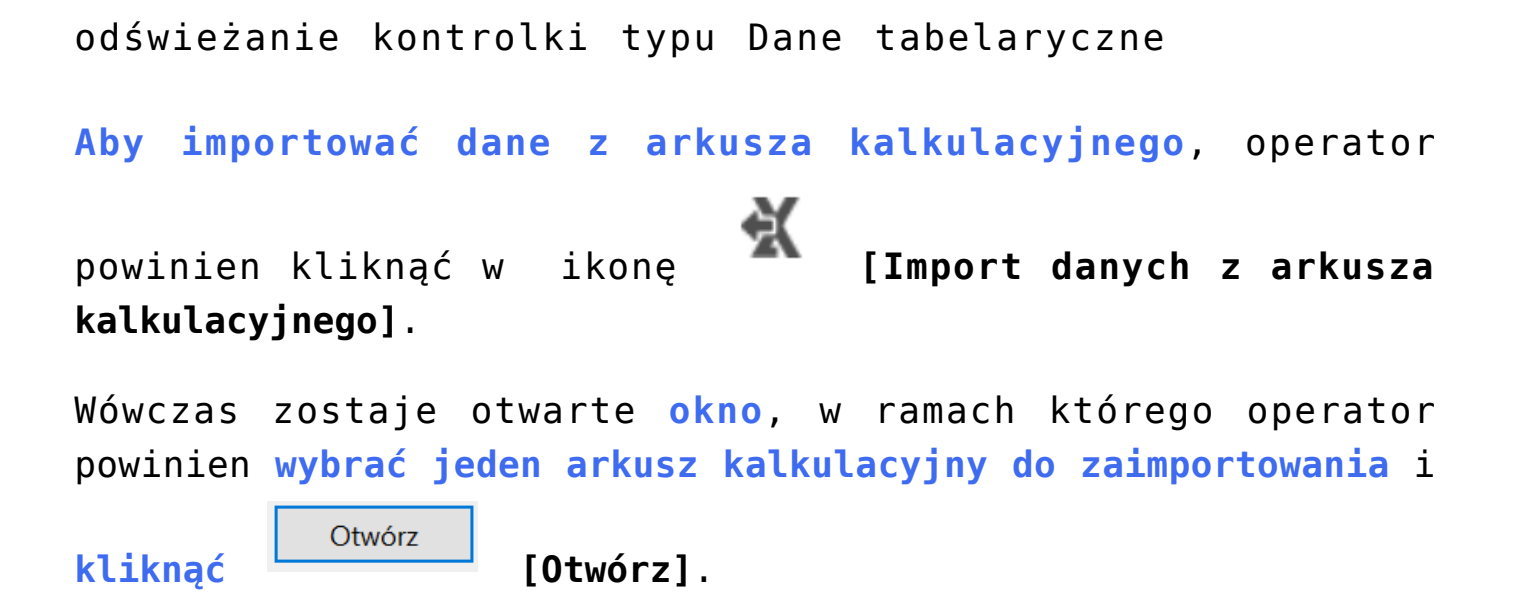

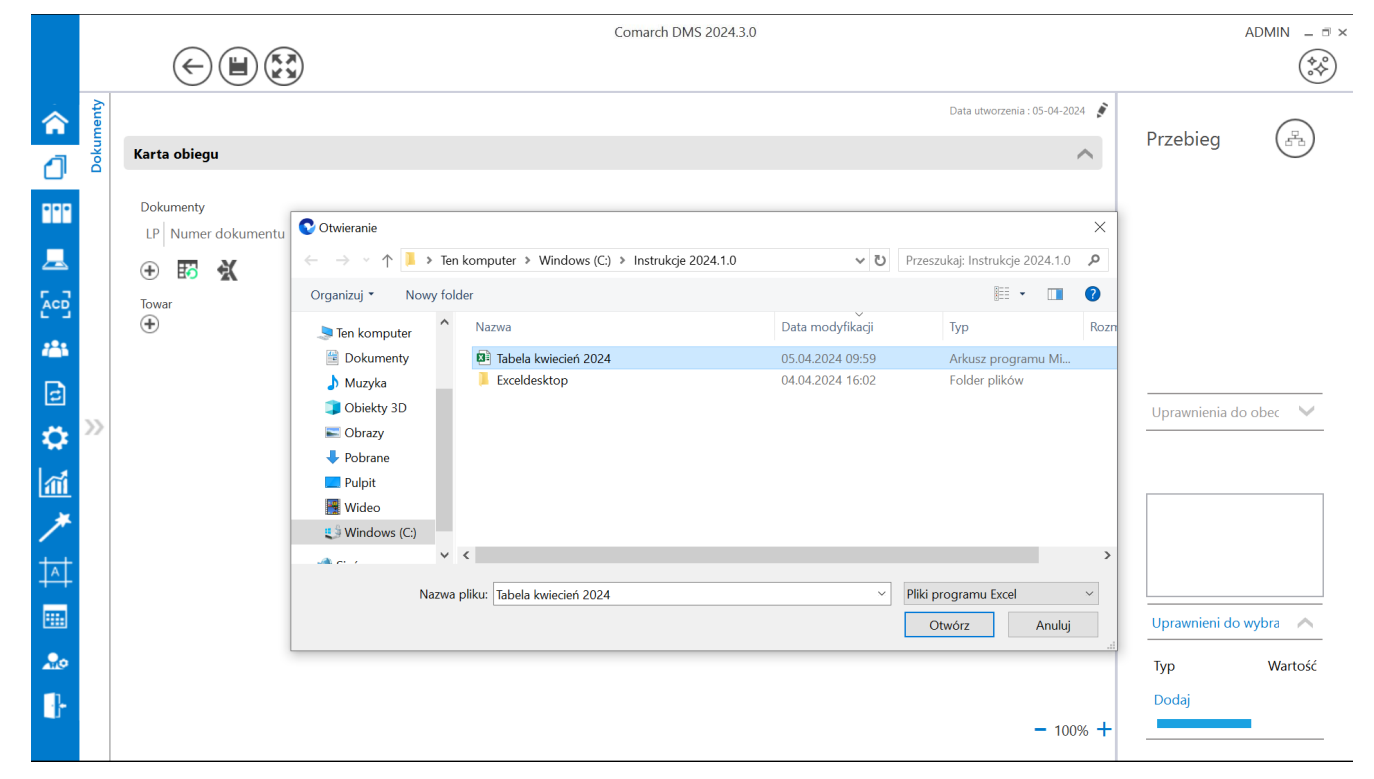

Wybór arkusza kalkulacyjnego do zaimportowania

|                                | Otwórz       |      |        |     |      |
|--------------------------------|--------------|------|--------|-----|------|
| Po kliknięciu w przycisk 💾     |              | [ 0  | twórz] | dar | ne z |
| arkusza kalkulacyjnego zostają | zaimportowan | e do | kontro | lki | typu |
| Dane tabelaryczne.             |              |      |        |     |      |

| Tabela   | 3                          |               |                |                  |  |
|----------|----------------------------|---------------|----------------|------------------|--|
| LP       | Numer dokumen <sup>.</sup> | Wartość netto | Wartość brutto | Data wystawienia |  |
| 1        | FAKT/1/4/2                 | 34.56         | 42.51          | 4/1/2024 🗸       |  |
| 2        | FAKT/2/4/2                 | 23.22         | 28.56          | 4/2/2024 🗸       |  |
| 3        | FAKT/3/4/2                 | 45.67         | 56.17          | 4/3/2024 🗸       |  |
|          |                            |               |                |                  |  |
| $\oplus$ | X                          |               |                |                  |  |

Przykładowa kontrolka typu Dane tabelaryczne z danymi zaimportowanymi z arkusza kalkulacyjnego

Jeżeli operator wybrał arkusz kalkulacyjny do zaimportowania i Otwórz kliknął w przycisk wprowadzono już jakieś dane w danej kontrolce, wówczas zostanie wyświetlony następujący komunikat:

| W kontrolce Dokume<br>Czy chcesz, aby dane | nty zostały już wprowadzor<br>z arkusza były dopisane do | ne dane.<br>istniejących danych, o | czy powinny |
|--------------------------------------------|----------------------------------------------------------|------------------------------------|-------------|
| nadpisać dane znajdu                       | jące się w tabeli?                                       |                                    |             |
|                                            | Denier dans                                              | Nadajer dana                       | ۵. میرایین  |
|                                            | Dopisz dane                                              | Nadpisz dane                       | Anuluj      |

Komunikat wyświetlany, jeśli w ramach kontrolki wprowadzono jakieś dane przed próbą importu danych z arkusza kalkulacyjnego Jeśli operator wybierze przycisk:

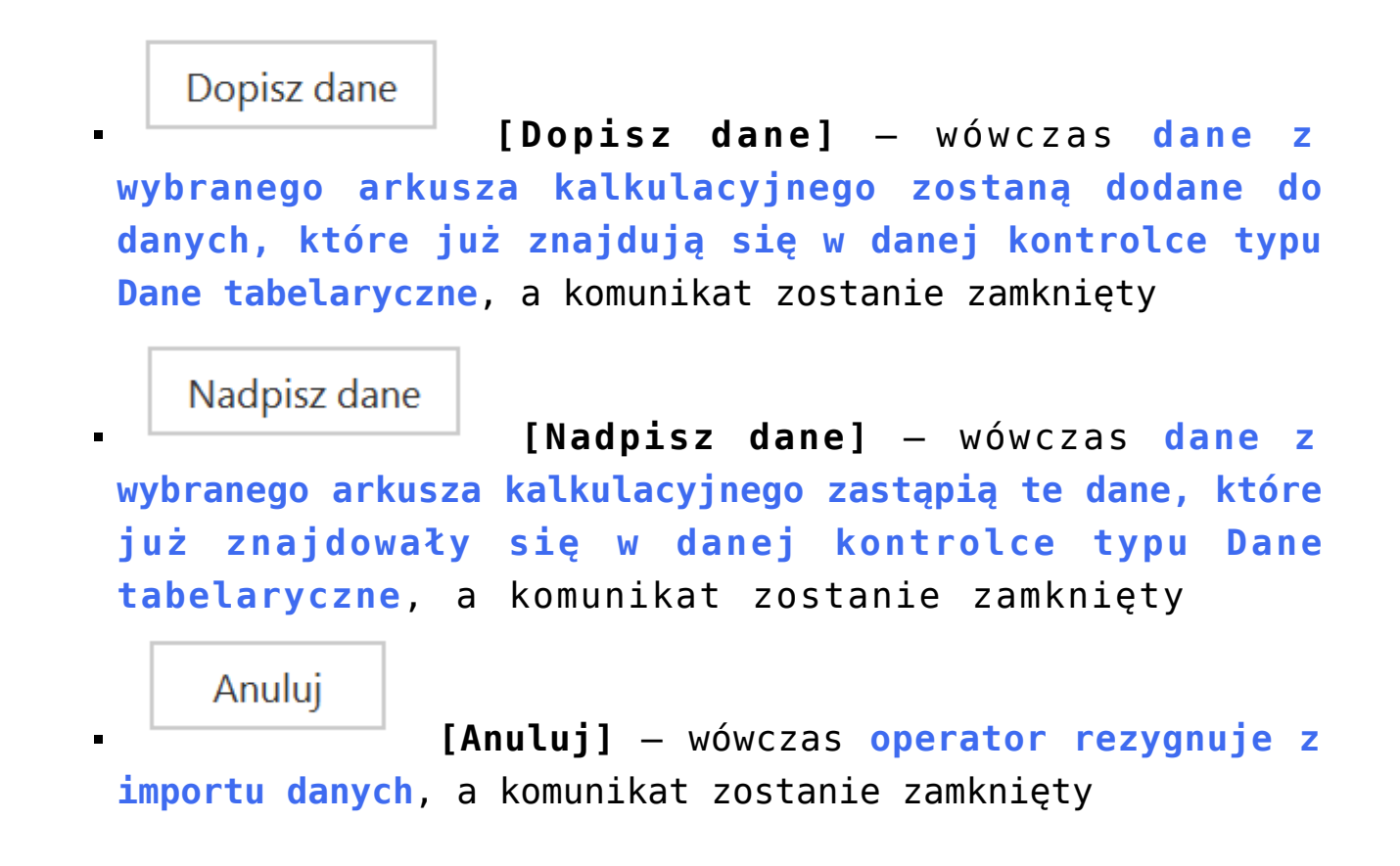

Dodawanie istniejącego dokumentu oraz tworzenie nowego w kolumnie typu 'Dokumenty w obiegu'

Wskazanie typu kolumny **'Dokumentu w obiegu'** pozwala na dodawanie istniejącego lub utworzenie nowego dokumentu Comarch DMS. Dane tabelaryczne

| Nazwa wyświetlana                               | Tabela             |     |
|-------------------------------------------------|--------------------|-----|
| Nazwa (identyfikator)                           | Multiline1         |     |
| Prezentuj na całej szerokości                   | $\checkmark$       |     |
| Ustaw kontrolkę na początku<br>wiersza          |                    |     |
| Liczba prezentowanych wierszy                   |                    | 3 💌 |
| Kolumny                                         |                    |     |
|                                                 | Kolumna 1          |     |
| Dokumenty w obiegu                              |                    | くく言 |
| Nazwa kolumny                                   | Dokumenty w obiegu |     |
| Identyfikator kolumny                           | Dokumenty_w_obiegu |     |
| Po zapisie nie zamykaj<br>dokumentu w kontrolce |                    |     |
| Dokument                                        | Aktywne            | ~   |
| Typ obiegu                                      | Faktury zakupu     | â   |
|                                                 | Faktury sprzedaży  | ā   |
|                                                 | Dodaj              |     |

Konfiguracja kontrolki Dane tabelaryczne, kolumna typu Dokumenty w obiegu

Aby w kontrolce Dane tabelaryczne utworzyć nowy dokument należy użyć przycisku biegu w ramach których możliwe jest utworzenie nowego dokumentu.

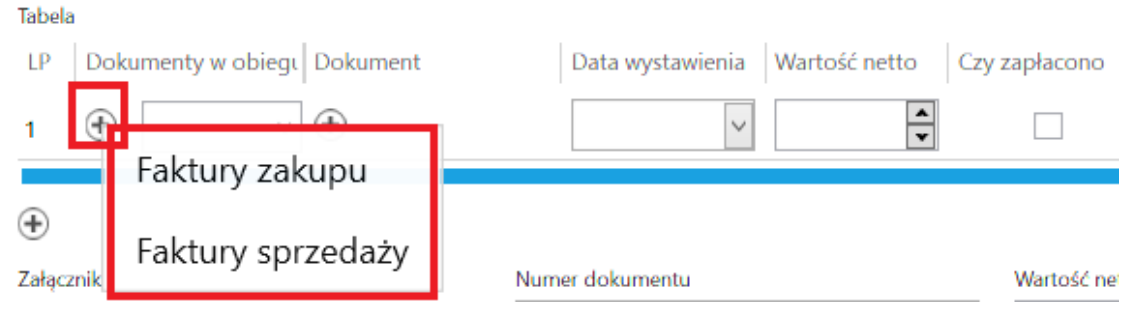

Kontrolka Dane tabelaryczne – wybór typu obiegu, w którym zostanie utworzony nowy dokument

Po wybraniu typu obiegu wyświetlona zostaje karta obiegu.

| Comarch DMS 2024.3.0 [FirmaXL] ADMIN – |       |                                 |                                                    |                                |                                |        |
|----------------------------------------|-------|---------------------------------|----------------------------------------------------|--------------------------------|--------------------------------|--------|
|                                        |       | $\in \blacksquare \mathfrak{S}$ | )                                                  |                                |                                |        |
| <b>^</b>                               | menty | Spółka : FirmaXL                |                                                    |                                | [FirmaXL] ADMIN _ □ ×          |        |
| ٥                                      | Doku  | Karta obiegu<br>Tabela          | Spółka : Firma ABC                                 | Data utworzenia : 02-11-2022 👔 |                                |        |
|                                        |       | LP Dokumenty w obiegt Dokument  | Karta obiegu                                       | ~                              | Przebieg                       |        |
| <u>–</u>                               |       | 🕀 🔣 🔣<br>Zətqcznik              | zatęcznik<br>⊕<br>Informacje z maila (opcjonalnie) |                                |                                |        |
|                                        |       | Stawka VAT (w %)                | Od kogo                                            |                                |                                |        |
|                                        |       | Uruchom kalkulator              | Do wiadomości (DW)                                 |                                |                                |        |
|                                        |       |                                 | Treść maila                                        |                                | Czas na realizację zadania w w | $\vee$ |
| ~~<br>/                                | //    |                                 |                                                    |                                | Uprawnieni do wybra 🔨          |        |
| <u>/</u>                               |       |                                 | Informacje o fakturze                              | Deta wystawienia               | Nazwa spółki Typ               |        |
|                                        |       |                                 | Załącznik 2<br>⊕<br>Pelna nazwa kontrahenta        | Numer dokumentu                | Dom Pracown                    |        |
|                                        |       |                                 | Data zahunu                                        | Data ritravmania               | Firma1 Pracown                 |        |
| 20                                     |       |                                 | Termin płatności                                   | Rejestr VAT - 60.% +           | Dodaj                          |        |
| ŀ                                      |       |                                 | V                                                  | Dodai                          |                                |        |
|                                        |       |                                 |                                                    | - 60 % +                       |                                |        |

Karta obiegu wywołana z kontrolki typu Dane tabelaryczne na karcie obiegu w ramach innego typu obiegu Aby w kolumnie typu "Dokumenty w obiegu" dodać istniejący dokument należy wpisać kilka znaków numeru dokumentu, który ma być podpięty w kontrolce. Po wpisaniu frazy, Comarch DMS wyświetli listę dokumentów, które zawierają wpisany ciąg znaków.

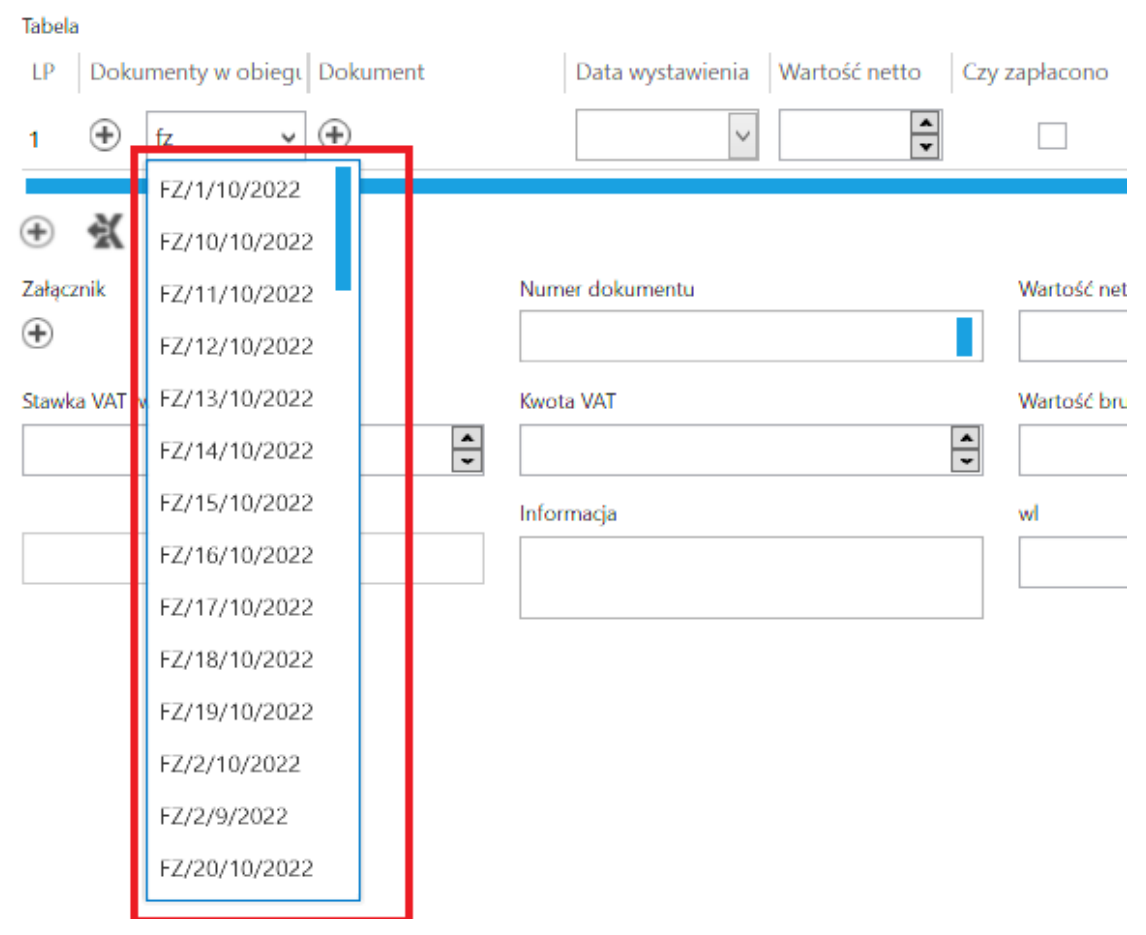

Kontrolka typu Dane tabelaryczne – wskazanie dokumentu Comarch DMS

### Inicjowanie kontrolki tabelarycznej zapytaniem SQL

Istnieje możliwość **inicjowania kontrolki tabelaryczne zapytaniem SQL**. Możliwe jest uruchomienie zapytania wyłącznie na bazie obiegu. Poniżej zostały opisane zasady tworzenia zapytania SQL w zależności od zdefiniowanej ilości i typów kolumn kontrolki.

Tworząc zapytanie które zainicjuje kontrolkę należy kierować się przykładem zamieszczanym na formatce definicji zapytania "Zapytanie SQL". Składania zapytania oraz przykład jest tworzony dynamicznie w zależności od ilości i typu zdefiniowanych kolumn.

| waga! Wprowadzenie niepoprawnych danych moż                                                                                                    | e powodować błedy aplikacii.                                                                                                    |   |
|----------------------------------------------------------------------------------------------------|----------------------------------------------------------------------------------------------------|---|
| eść zapytania:                                                                                                    |                                                                                                    |   |
| 1 BEGIN TRY                                                                                                    |                                                                                                    |   |
| 2 SELECT 1521, 107, 20221102, 345.324<br>3 UNION                                                                                                    | , 1, 12/3, 23, 1                                                                                                    |   |
| 4 <b>SELECT</b> 1521, 107, '20221102', 345.324                                                                                                    | , 1, 1273, 23, 1                                                                                                    |   |
| 6 BEGIN CATCH                                                                                                    |                                                                                                    |   |
| 7 DECLARE @ErrorMessage varchar(max) = 'W                                                                                                    | w zapytaniu wystąpił błąd : ' + ERROR_MESSAGE();                                                                                                    |   |
| 9 END CATCH                                                                                                    |                                                                                                    |   |
| 0                                                                                                    |                                                                                                    |   |
|                                                                                                    |                                                                                                    |   |
|                                                                                                    |                                                                                                    |   |
|                                                                                                    |                                                                                                    |   |
|                                                                                                    |                                                                                                    |   |
|                                                                                                    |                                                                                                    |   |
|                                                                                                    |                                                                                                    |   |
|                                                                                                    |                                                                                                    |   |
|                                                                                                    |                                                                                                    |   |
|                                                                                                    |                                                                                                    |   |
|                                                                                                    |                                                                                                    |   |
| ▲ Kontrolki                                                                                                    | Składnia:                                                                                                    | _ |
| ▲ Kontrolki<br>^Userld                                                                                                    | Składnia:<br>SELECT                                                                                                    |   |
| <ul> <li>Kontrolki         <ul> <li>Vserid</li> <li>Documentid</li> <li>Desert Deserted</li> </ul> </li> </ul>                                                                                          | Składnia:<br>SELECT                                                                                                    | - |
| <ul> <li>Kontrolki         <ul> <li>Vuserid</li> <li>Documentid</li> <li>ParentDocumentid</li> <li>AWorkflowid</li> </ul> </li> </ul>                                                                   | Składnia:<br>SELECT<br>int, int - Dokument_TYPE, Dokument_ID                                                                                                    | 1 |
| <ul> <li>Kontrolki         <ul> <li>UserId</li> <li>DocumentId</li> <li>ParentDocumentId</li> <li>WorkflowId</li> <li>StareId</li> </ul> </li> </ul>                                                    | Składnia:<br>SELECT<br>int, int - Dokument_TYPE, Dokument_ID<br>'YYYYMMDD' - Data_wystawienia<br>decimal(22,4) - petto                                                   | 1 |
| <ul> <li>Kontrolki         <ul> <li>UserId</li> <li>DocumentId</li> <li>ParentDocumentId</li> <li>WorkflowId</li> <li>StageId</li> <li>DocumentCompanyId</li> </ul> </li> </ul>                         | Składnia:<br>SELECT<br>int, int - Dokument_TYPE, Dokument_ID<br>'YYYYMMDD' - Data_wystawienia<br>decimal(22, 4) - netto<br>byte - Czy. zaplacono                         | 1 |
| <ul> <li>Kontrolki         <ul> <li>UserId</li> <li>DocumentId</li> <li>ParentDocumentId</li> <li>WorkflowId</li> <li>StageId</li> <li>DocumentCompanyId</li> <li>Kalkulator EXE</li> </ul> </li> </ul> | Składnia:<br>SELECT<br>int, int - Dokument_TYPE, Dokument_ID<br>'YYYYMMDD' - Data_wystawienia<br>decimal(22, 4) - netto<br>byte - Czy_zaplacono<br>int - ID (Kontrabent) | 1 |
| <ul> <li>Kontrolki         <ul> <li>UserId</li> <li>DocumentId</li> <li>ParentDocumentId</li> <li>WorkflowId</li> <li>StageId</li> <li>DocumentCompanyId</li> <li>Kalkulator EXE</li> </ul> </li> </ul> | Składnia:<br>SELECT<br>int, int - Dokument_TYPE, Dokument_ID<br>'YYYYMMDD' - Data_wystawienia<br>decimal(22, 4) - netto<br>byte - Czy_zaplacono<br>int - ID (Kontrabent) | • |

Formatka Zapytanie SQL

**Inicjowanie kontrolki tabelarycznej zapytaniem SQL** odbywa się poprzez **SELECT** w którym podajemy tyle parametrów i w takiej kolejności w jakiej występują kolumny zdefiniowane w kontrolce.

Kolumny ze składni select przekładają się 1:1 do kolumn zdefiniowanych w kontrolce tabelarycznej poza jednym wyjątkiem. Tym wyjątkiem jest kolumna typu dokument elektroniczny, w którym konieczne jest określenie dwóch składowych GidTyp i Id dokumentu.

Ostatnią kolumną jest zawsze tryb wprowadzania wartości instrukcją select:

- 1 nadpisz (usuń istniejące wartości i zastąp nowymi),
- 2 dodaj (do istniejących wartości dodaj nowe).

Zestawienie typów kolumn instrukcji SELECT:

| Typ kolumny kontrolki   | Typ kolumny<br>SELECT | Przykład                          |
|-------------------------|-----------------------|-----------------------------------|
| Tekst                   | varchar (900)         | 'Uwagi do płatności'              |
| Data i godzina          | datetime              | '20170926' - format<br>'YYYYMMDD' |
| Liczba całkowita        | int                   | 123                               |
| Liczba stałoprzecinkowa | decimal (22,4)        | 1000.55                           |
| Liczba rzeczywsta       | real                  | 2000.55                           |
| Lista                   | int                   | 1 - id pozycji                    |
| Kontrahent              | int                   | 751 - KntNumer                    |
| Towar                   | int                   | 438 - TwrNumer                    |

| Typ kolumny kontrolki  | Typ kolumny<br>SELECT | Przykład                                     |
|------------------------|-----------------------|----------------------------------------------|
| Wartość logiczna       | int                   | 0 - Nie<br>1 - Tak                           |
| Dokument elektroniczny | int                   | 302 - GidTyp dokumentu<br>112 - Id dokumentu |

## Przyklad

Jeżeli w kontrolce dane tabelaryczne zostały zdefiniowane 4 kolumny typu:

- dokument elektroniczny
- 2) liczba stałoprzecinkowa
- 3) lista
- 4) data i godzina

zapytanie select może wyglądać następująco:

| Kolumny | 1                     | 4         | 2                          | 3           |      |
|---------|-----------------------|-----------|----------------------------|-------------|------|
|         | Tekst                 | Data      | Liczba<br>stałoprzecinkowa | Id<br>listy | Tryb |
| SELECT  | Monitor<br>23",       | 20170923, | 123.50,                    | 3,          | 2    |
| UNION   |                       |           |                            |             |      |
| SELECT  | Klawiatura<br>QWERTY, | 20170508, | 348.00,                    | 2,          | 2    |

Kolumny dla powyższego przykładu zostały zdefiniowane w następujący sposób:

| Dane tabelaryczne                                                      |                 |   |   |   |
|------------------------------------------------------------------------|-----------------|---|---|---|
| Nazwa wyświetlana                                                      | Płatności       |   |   |   |
| Nazwa (identyfikator)                                                  | Multiline2      |   |   |   |
| Prezentuj na całej szerokości                                          | $\checkmark$    |   |   |   |
| Ustaw kontrolkę na początku<br>wiersza                                 |                 |   |   |   |
| Liczba prezentowanych wierszy                                          |                 |   | 3 | * |
| Kolumny                                                                |                 |   |   |   |
|                                                                        | Kolumna 1       |   |   |   |
| Dokument elektroniczny                                                 |                 | ~ | ^ | Ō |
| Nazwa kolumny                                                          | Dokument        |   |   |   |
| Identyfikator kolumny                                                  | ERPDocument2    |   |   |   |
| Nazwa spółki                                                           | Domyślna spółka |   |   | ~ |
| Тур                                                                    | Faktura zakupu  |   |   | ~ |
|                                                                        | Kolumna 2       |   |   |   |
| Liczba stałoprzecinkowa                                                |                 | ~ | ^ | ŵ |
| Nazwa kolumny                                                          | Wartość         |   |   |   |
| Identyfikator kolumny                                                  | Decimal1        |   |   |   |
| Liczba miejsc po przecinku, do<br>której będzie zaokrąglana<br>wartość | 2               |   |   | ~ |
|                                                                        | Kolumna 3       |   |   |   |
| Lista                                                                  |                 | ~ | ^ | ŵ |
| Nazwa kolumny                                                          | Czy zapłacono?  |   |   |   |
| Identyfikator kolumny                                                  | List1           |   |   |   |
| Listy                                                                  | Czy zapłacono   |   |   | ~ |
|                                                                        | Kolumna 4       |   |   |   |
| Data i godzina                                                         |                 | ~ | ^ | 亩 |
| Nazwa kolumny                                                          | Data zapłaty    |   |   |   |
| Identyfikator kolumny                                                  | DateTime2       |   |   |   |
| Czas                                                                   | Nie             |   |   | ~ |

Kolumny zdefiniowane w kontrolce tabelarycznej

# Zmiana wartości kontrolki na podstawie zmiany wartości innej kontrolki (Obserwator)

Od wersji Comarch DMS 2018.2.1 została zmieniona funkcjonalność odświeżania zawartości kontrolki dane tabelaryczne instrukcją SQL: select \* from @Nazwa kontrolki@. We wcześniejszych wersjach Comarch DMS wywołanie zapytania select \* from @Nazwa kontrolki@ było obowiązkowe dla każdego zdarzenia. Brak instrukcji powodował usunięcie informacji z kontrolki dane tabelaryczne. Aktualnie brak tego zapytania nie spowoduje usunięcia zawartości kontrolki. Zmiana została wprowadzona po to, aby nieobsłużone zdarzenia nie powodowały wielokrotnego odświeżania kontrolki.

Do wersji 2018.2.1 zalecanym schematem pisania zapytań SQL w obsłudze zdarzeń kontrolki dane tabelaryczne był schemat, w którym zapytanie select \* from @Nazwa kontrolki@ znajdowało się na końcu kodu SQL:

Przyklad Przykład warunku:

If warunek 1

Begin

... Obsługa warunku 1

End

If warunek 2

Begin

... Obsługa warunku 2

End

## select \* from @Nazwa kontrolki@

Aktualnie zalecanym schematem jest:

Przyklad Przykład warunku:

If warunek 1

Begin

... Obsługa warunku 1

select \* from @Nazwa kontrolki@

End

If warunek 2

Begin

... Obsługa warunku 2

select \* from @Nazwa kontrolki@

End

W przypadku wykorzystania nowego schematu warunku, brak obsługi zdarzenia nie spowoduje żadnej akcji w kontrolce dane tabelaryczne.

Uwaga

Nową zasadę można stosować gdy korzystamy z serwera MS SQL 2012 lub wyższego. W przypadku serwera MS SQL 2008 należy stosować dotychczasowe zasady!

# Odświeżanie wartości w kontrolce dane tabelaryczne na żądanie

#### Uwaga

Użycie funkcjonalności odświeżania wartości w kontrolce Dane Tabelaryczne na żądanie zalecamy w przypadku problemów wydajnościowych podczas edycji poszczególnych kontrolek.

Funkcjonalność można włączyć w:

menu "Definicje typów obiegów" → zakładka "Schemat obiegu" →
wybrany etap → zakładka "Kontrolki" → parametr "Odświeżanie
tabeli na żądanie"

| ogólne uprawni         | ENIA PRZEKAZ                 | ANIE MAIL                            | KONTROLKI                    |                                          |                                                      |                      |
|------------------------|------------------------------|--------------------------------------|------------------------------|------------------------------------------|------------------------------------------------------|----------------------|
| ✔ Włącz funkcję observ | vatora podczas otwie         | erania dokumentu                     |                              |                                          |                                                      |                      |
| Kontrolka              | Zaznacz wszystko<br>Widoczna | Zaznacz wszystko<br>Tylko do odczytu | Zaznacz wszystko<br>Wymagana | Zaznacz wszystko<br>Inicjalizacja Sql/C# | Zaznacz wszystko<br>Odświeżanie tabeli<br>na żądanie | Kolejność inicjowani |
| Zakładka 1             | $\checkmark$                 |                                      |                              |                                          | $\checkmark$                                         |                      |
| Karta obiegu           | $\checkmark$                 |                                      |                              |                                          | $\checkmark$                                         |                      |
| Załącznik              | $\checkmark$                 |                                      |                              |                                          |                                                      |                      |
| Tabela                 | $\checkmark$                 |                                      |                              |                                          | $\checkmark$                                         |                      |
| Lista towarów          | $\checkmark$                 |                                      |                              |                                          |                                                      |                      |
| Lista wartości         | $\checkmark$                 |                                      |                              |                                          |                                                      |                      |

Parametr "Odświeżanie tabeli na żądanie"

Po włączeniu opcji na karcie obiegu pojawi się przycisk, który po kliknięciu będzie odświeżał wartości w tabeli.

| Elemer | Elementy       |        |           |                  |                   |               |                |  |  |
|--------|----------------|--------|-----------|------------------|-------------------|---------------|----------------|--|--|
| LP     | Nazwa produktu | Ilość  | Jednostka | Cena jedn. netto | Cena jedn. brutto | Wartość netto | Wartość brutto |  |  |
| 1      | Kabel HDMI     | 1,00   | szt       | 25,00            | 30,75             | 25,00         | 30,75          |  |  |
| 2      | Monitor_23     | 1,00 🔹 | szt       | 450,00           | 553,50            | 450,00        | 553,50         |  |  |
| 3      |                | 1,00 🔹 | szt       | 1500,00          | 1845,00           | 1500,00       | 1845,00        |  |  |
| ÷      | 10 X           |        |           |                  |                   |               |                |  |  |

Przycisk pozwalający na odświeżanie tabeli

W edytorze wyrażeń SQL dostępna jest obsługa zdarzenia kliknięcia w przycisk "Odśwież" w kontrolce typu dane tabelaryczne. Zdarzenia można wskazać w parametrach @^SenderControlName@ oraz @^InitSenderControlName@ poprzez wpisanie frazy złożonej z identyfikatora kontrolki tabelarycznej, następnie znaku "\_" i dodatkowo słowa "Refresh". Np. dla kontrolki o identyfikatorze "Multilinel" zdarzenie kliknięcia będzie określane jako "Multilinel\_Refresh".

#### Przyklad

Zdefiniowano kontrolkę typu dane tabelaryczne "Elementy", w której po dodaniu towaru i uzupełnieniu ilości jednostki miary i ceny wyliczana jest wartość netto wszystkich pozycji tabeli. Zdefiniowano również kontrolkę typu liczba stałoprzecinkowa "Łączna wartość netto dokumentu", w której wyliczana jest suma wartości netto z tabeli. Elementy

| LP Towar               | Ilość     | JM   | Cena | Wartość netto |
|------------------------|-----------|------|------|---------------|
| 🕀 🛠                    |           |      |      |               |
| Łączna wartość netto d | lokumentu |      |      |               |
|                        | 1         | 2,00 |      |               |

W kontrolce typu dane tabelaryczne zastosowano mechanizm obserwowania zmiany wartości przez samą siebie, przy czym w parametrze @^SenderControlName@ wskazano zdarzenie kliknięcia w przycisk "Odśwież" w kontrolce typu dane tabelaryczne.

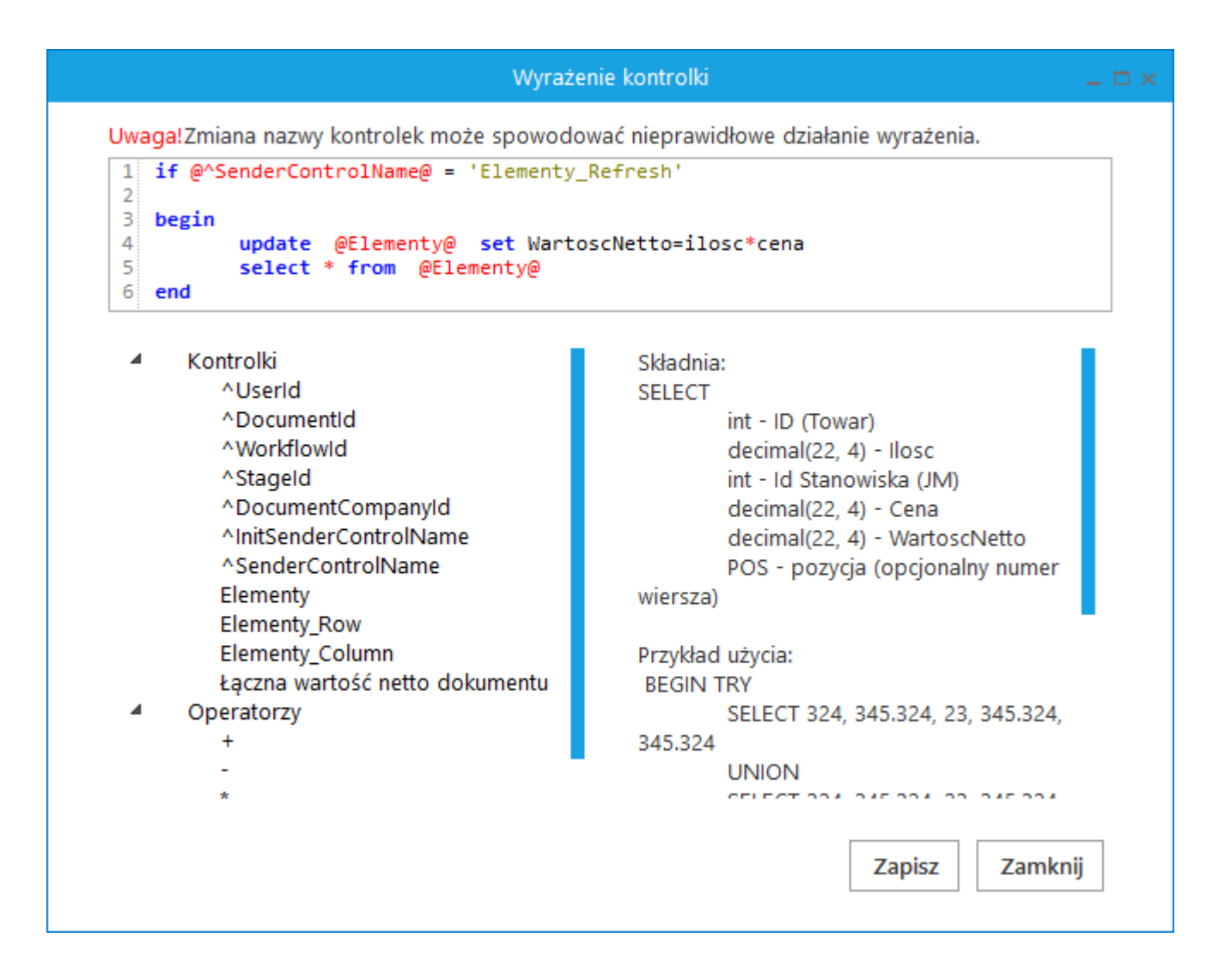

## W kontrolce liczbowej "Łączna wartość netto dokumentu" zastosowano mechanizm obserwowania wartości w kontrolce tabelarycznej. W zapytaniu obserwatora w parametrze @^SenderControlName@ wskazano zdarzenie kliknięcia w przycisk "Odśwież" w kontrolce "Elementy". We właściwościach etapu zaznaczono, że kontrolka typu dane tabelaryczne będzie pracować w trybie odświeżanie na żądanie.

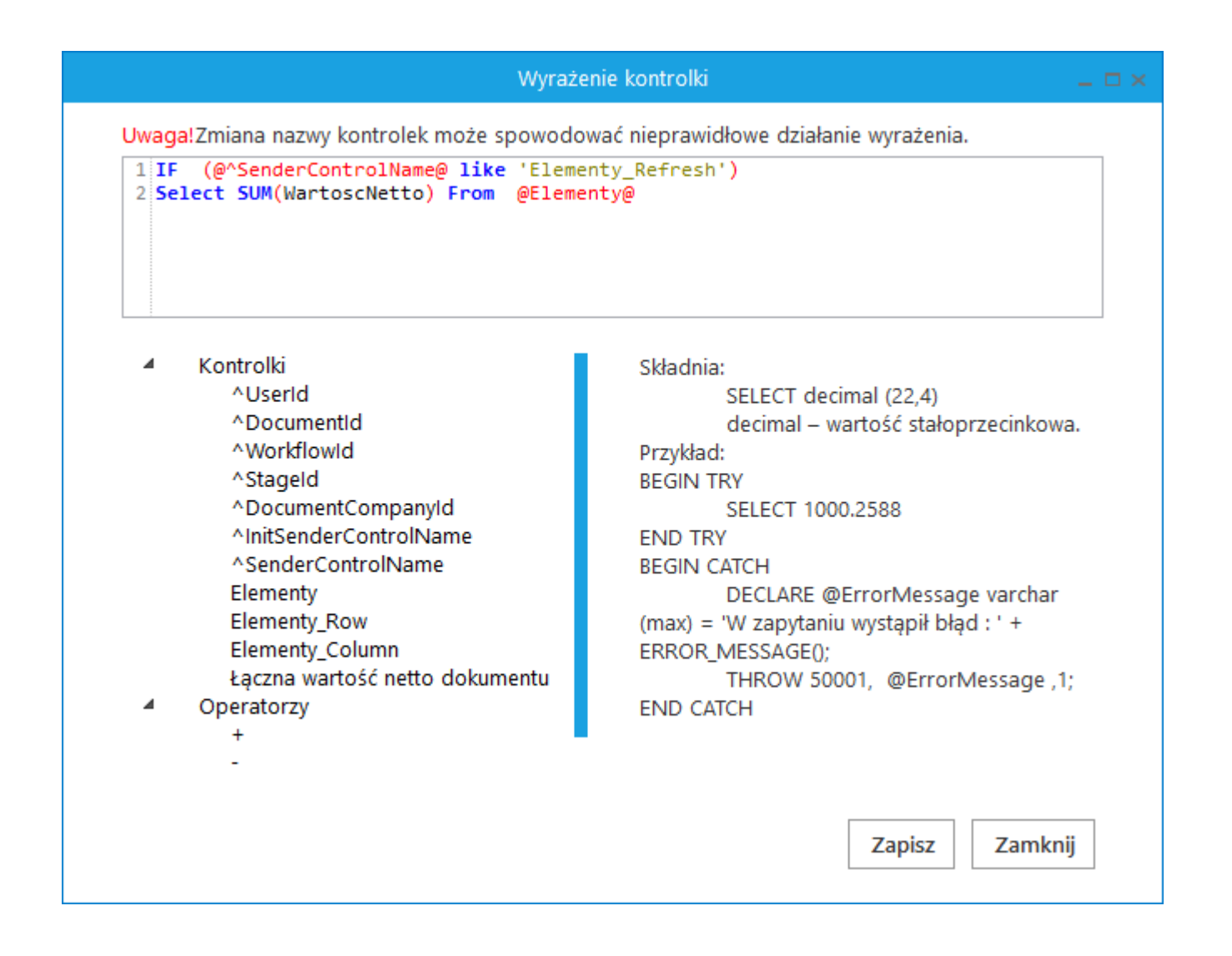

Na dokumencie DMS po uzupełnieniu kolumn "Towar", "Ilość", "JM" i "Cena" wartości w kolumnie "Wartość netto" i w kontrolce "Łączna wartość netto dokumentu" nie są wyliczane pomimo ustawienia mechanizmu obserwacji.

| Eleme | enty                                                                                                    |       |        |         |               |  |  |  |  |
|-------|----------------------------------------------------------------------------------------------------|-------|--------|---------|---------------|--|--|--|--|
| LP    | Towar                                                                                                    | llość | ML     | Cena    | Wartość netto |  |  |  |  |
| 1     |                                                                                                    | 3,00  | szt. 🗸 | 550,00  | *             |  |  |  |  |
| 2     | (Interview of the second second secon | 10,00 | szt. 🗸 | 20,00   | ×             |  |  |  |  |
| 3     |                                                                                                    | 1,00  | szt. 🗸 | 1500,00 | *<br>*        |  |  |  |  |
| •     | 17 X                                                                                                    |       |        |         |               |  |  |  |  |
| Łączn | Łączna wartość netto dokumentu                                                                                                    |       |        |         |               |  |  |  |  |
|       |                                                                                                    | *     |        |         |               |  |  |  |  |

Dopiero po kliknięciu w ikonę "Odśwież" wartości zostaną wyliczone i zaprezentowane w kolumnie "Wartość netto" oraz w kontrolce "Łączna wartość netto dokumentu".

| Elementy                       |                                                                                                    |       |        |         |               |
|--------------------------------|----------------------------------------------------------------------------------------------------|-------|--------|---------|---------------|
| LP                             | Towar                                                                                                    | Ilość | JM     | Cena    | Wartość netto |
| 1                              | (Ⅲ) (MONITOR LCD 17] MONITOR                                                                                                    | 3,00  | szt. 🗸 | 550,00  | 1650,00       |
| 2                              | (Imposed to the second second | 10,00 | szt. 🗸 | 20,00   | 200,00        |
| 3                              |                                                                                                    | 1,00  | szt. 🗸 | 1500,00 | 1500,00       |
| •                              | 15 X                                                                                                    |       |        |         |               |
| Łączna wartość netto dokumentu |                                                                                                    |       |        |         |               |
| 3 350,00                       |                                                                                                    |       |        |         |               |

Rozpoczynasz pracę z Comarch DMS i chcesz dowiedzieć się, jak korzystać z programu? A może masz już podstawową wiedzę o Comarch DMS i chcesz dowiedzieć się więcej? Sprawdź Szkolenia Comarch DMS!

Powrót do początku artykułu